管理者コンソール > SSOでログイン

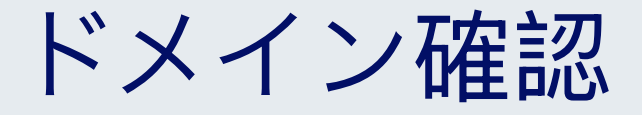

ヘルプセンターで表示: https://bitwarden.com/help/domain-verification/

# **U bit**warden

## ドメイン確認

エンタープライズの顧客は、彼らの組織のためにドメイン所有権(例:mycompany.com)を確認することができます。ドメインの確認は、 組織がドメインを主張することを可能にし、自動SSOアクションのような機能をサポートし、より簡単で速いログインを可能にします。 ドメインは、有効でBitwardenに固有のDNS TXTレコードで確認することができます。

ドメインの所有権が確認されると、そのドメイン(例: @mycompany.com)のユーザーは、 ログイン時にSSO識別子を入力する必要があるSSOステップをスキップしてログインできるようになります。さらに、 ドメインを主張した組甹のメンバーは、オンボーディング時にメールアドレスが自動的に確認されます。

### ドメインを確認する

ドメインの所有権を確認するために、Bitwardenは以下を確認する必要があります:

- 他の組織がドメインを主張または確認していません。
- あなたの組織はドメインの所有権を持っています。

ドメインの所有権を確認するために、BitwardenはDNS TXTレコードを使用します。ドメインを確認するには:

1. Bitwardenのウェブアプリにログインし、製品スイッチャーを使用して管理者コンソールを開きます(闘):

| Password Manager                | All vaults                                                                                                    |                    |                              | New ~      | BW BW |
|---------------------------------|----------------------------------------------------------------------------------------------------|--------------------|------------------------------|------------|-------|
| 🗇 Vaults                        |                                                                                                    |                    |                              | Q          |       |
| 🗇 Send                          |                                                                                                    |                    |                              | Owner      | :     |
| $\ll$ Tools $\qquad \checkmark$ | Q Search vau                                                                                                    | Visa, *424         | n <b>y Credit Card</b><br>42 | My Organiz | :     |
| ≑ Reports                       | All vaults                                                                                                    | - Persona          | al Login                     |            |       |
| 🕸 Settings 🛛 🗸 🗸                | My Organiz                                                                                                    | myuserna           | ame                          | Me         | ÷     |
|                                 | <ul> <li>Hearns org :</li> <li>+ New organization</li> </ul>                                                                     | Secure             | Note                         | Ме         | :     |
|                                 | <ul> <li>✓ All items</li> <li>☆ Favorites</li> <li>④ Login</li> <li>□ Card</li> <li>□ Identity</li> <li>□ Secure note</li> </ul> | Shared<br>sharedus | Login<br>ername              | My Organiz | ÷     |
| Password Manager                | <ul> <li>Folders</li> <li>No folder</li> <li>Collections</li> </ul>                                                              |                    |                              |            |       |
| Secrets Manager                 | Default colle                                                                                                    |                    |                              |            |       |
| 🖞 Toggle Width                  | 🗎 Trash                                                                                                    |                    |                              |            |       |

製品-スイッチャー

# **D** bit warden

#### 2. **設定 → ドメインの確認**に移動します。

| <b>D bit</b> warden                                                                                                    | Domain verification      |              | + New domain 🗱 DE      |
|----------------------------------------------------------------------------------------------------|--------------------------|--------------|------------------------|
| Image: Big My Organization       ✓         Image: Collections       ✓         Image: Collections       ✓     < | Name Status              | Last checked | Options                |
| Organization info<br>Policies<br>Two-step login<br>Import data<br>Export vault<br>Domain verification                                                                                                    | Connecting a domain allo | + New domain | during Login with SSO. |
| Single sign-on                                                                                                    | <i>ب</i> ې               | ×イン検証        |                        |

3. **ドメイン確認**画面では、アクティブなドメインのリストとステータスチェック、オプションが表示されます。 アクティブなドメインがない場合は、**新しいドメイン**を選択してください。

4. ポップアップウィンドウに、**ドメイン名**を入力してください。

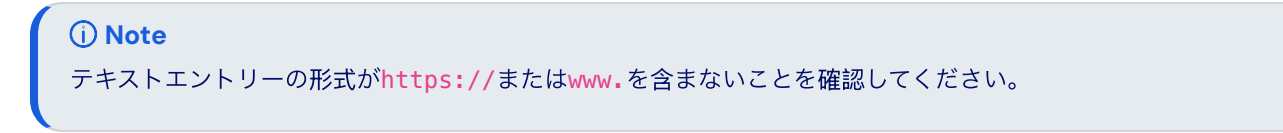

5. DNS TXTレコードをコピーして、あなたのドメインに追加してください。

6. ドメインを確認するを選択してください。

### ドメインの管理

あなたは**ドメイン確認ページから、ドメインの状態を管理し表示することができます。** 

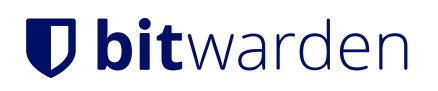

# **Domain verification**

+ New domain

| bitwarden.com | ied No | ov 15, 2024 1:42:25 PM | •<br>• |
|---------------|--------|------------------------|--------|

#### 確認済みドメイン

ドメイン名を選択するか、またはドメインアイテムの右側にある**:**メニューを選択して、 ドメインを編集または削除したい場合はそちらを選択してください。

: メニューは、**DNS TXTレコードをコピー**するための追加のオプションを提供し、 新しいドメインのセットアップ中に自動検証が成功しなかった場合、**ドメインを手動で確認**するためのオプションも提供します。

ドメインは、未確認または確認済みのステータスを持つことになります。

#### A Warning

Bitwarden will attempt to verify the domain 3 times during the first 72 hours. If the domain has not been verified within 7 days after the 3rd attempt, the domain will be removed from your organization.

ドメイン設定活動は、組織のイベントログにログインされます。イベントを表示するには、管理者コンソールで**レポート →** イベントログに移動します。

### ログイン

あなたのドメインがあなたの組織によって主張されたので、SSO識別子なしでログインできます。

1. あなたの好みのBitwardenクライアントでログインページを開いてください。

2. 主張されたドメイン(例: @mydomain.com)を含むメールアドレスを入力し、続けるを選択してください。

3. **エンタープライズシングルサインオン**を選択してください。

4. あなたはIDプロバイダーのページにリダイレクトされます。ここから、SSOの資格情報を使用してログインプロセスを完了してください。